Updating QCD Controllers to the Multi-Spindle Platform

- 1. Before updating, it is recommended to run the data migration utility.
  - The Data Migration Utility creates a backup of the controller Feature License, Jobs, Psets, and User Settings.
  - See link below for the Data Migration Utility. ftp://ftp.irco.com/InsightQCD\_Multi%20Releases/Data%20Migration%20Utility/Data %20Migration%202.2.11/
    - o User: asSoftwareRead
    - o Password: 4&4erum6?a
  - Copy the executable to a folder on your PC.

IP Address 192 168 5 5

- Run the InsightQcd-2.2.11 Setup.exe file.
  - o Enter the controller IP Address and select Submit.

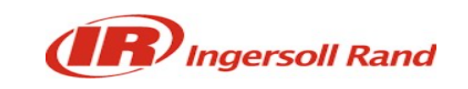

Submit

 $\times$ 

| <br>/ 1441 666 | 192.100.0.0 | oublint |  |
|----------------|-------------|---------|--|
|                |             |         |  |
|                |             |         |  |
|                |             |         |  |

\* Speed parameters are converted from RPM to %

 $\circ$  Select the location to save the backup file and select Save.

| > • • • 🗖                                                                                                    | > This      | PC > Desktop >                                                                                                    | ~ | Ö | Search Desktop                                                                                                    |                                      |
|----------------------------------------------------------------------------------------------------|-------------|----------------------------------------------------------------------------------------------------|---|---|----------------------------------------------------------------------------------------------------|--------------------------------------|
| Organize - Nev                                                                                                    | v folder    |                                                                                                    |   |   | 2==- ▼                                                                                                    | ?                                    |
| <ul> <li>Quick access</li> <li>Desktop</li> <li>Downloads</li> <li>Documents</li> <li>Pictures</li> <li>Certificates</li> <li>Customer Care</li> <li>Microsoft Tea</li> <li>Sunny Sun</li> </ul> | *<br>*<br>* | Name<br>CDM212364_Setup<br>Viper Test Installer<br>QE EOL<br>OXM Gen2<br>videos<br>1.4.15<br>qcd manufacture license<br>original<br>Molex_EIPTool_V2_3(ODVA) |   |   | Date modified<br>4/6/2022 8:23 AM<br>4/19/2022 7:00 AI<br>5/24/2022 6:07 AI<br>5/24/2022 3:33 PH<br>10/10/2022 5:47 /<br>10/11/2022 7:38 F<br>11/9/2022 9:08 AI<br>11/9/2022 12:12 F<br>2/23/2023 4:05 PM | M<br>M<br>A<br>M<br>M<br>M<br>M<br>A |
|                                                                                                    | ~           |                                                                                                    |   |   |                                                                                                    | >                                    |
| File name:                                                                                                    | QCD_N       | /ulti_backup-1694203413350.bak                                                                                                    |   |   |                                                                                                    |                                      |
| Save as type:                                                                                                    | BAK Fil     | e (*.bak)                                                                                                    |   |   |                                                                                                    |                                      |

 $\circ$  Backup file is saved successfully.

| IP Address 192.168<br>IP Address 192.168<br>IP Address 192.168 | × |  |  |
|----------------------------------------------------------------|---|--|--|
| * Speed parameters are                                         |   |  |  |

- 2. Updating Legacy QCD version 6.x.x or 7.x.x to Multi-Spindle 200.x.x.x.
  - Copy all files from the Multi-Spindle USBImage folder directly onto a Sandisk 2.0 USB drive.
  - See link below for files.
     <u>ftp://ftp.irco.com/InsightQCD\_Multi%20Releases/200.000.000.024/USBImage/</u>
    - o User: asSoftwareRead
    - o Password: 4&4erum6?a
  - Power off the controller, insert the USB drive into any available USB port on the QCD controller.
  - Power on the controller and wait for approximately 10 to 15 minutes for the image to upload. The image update progress is indicated by LED lights.
  - Once all LEDs turn green, power off the controller and remove the USB drive.
  - After removing the USB drive turn on the controller, the controller's IP address will not be displayed.
  - Turn off the controller.
  - Turn on the controller and go to the Ethernet Settings screen, configure the IP Address for Ports 1 and 2 on the controller.
  - Go to System Maintenance -> Firmware Update screen to update the MCE firmware to Version 1.3.1
  - See link below for file.

ftp://ftp.irco.com/INSIGHTqc%20RELEASES/QCD%20Multi/200.000.0011/MCE%201.
3.1/

• To Restore the Feature License, Psets, Jobs, and User Settings go to System Maintenance- Backup/Restore.

| $\leftarrow \   \rightarrow $ | C ☆ ▲ Not secure   | http://192.168.5.3/backupRestore            | 아 🖻 🛧 🗯 🖬 젱   |
|-------------------------------|--------------------|---------------------------------------------|---------------|
|                               | Home               | Backup & Restore                            |               |
| _                             | Job                |                                             |               |
| $\mathbf{\hat{\mathbf{n}}}$   | Pset               | Controller Backup                           | Create Backup |
|                               | Accessories        |                                             |               |
| 0                             | Powerhead          | Restore                                     | $\odot$       |
|                               | Global Settings    |                                             |               |
| 6                             | Result             | Powerhead Settings     Settings             |               |
|                               | Settings           | Ethernet Settings                           |               |
| 2                             | Logs               | •                                           | Restore       |
|                               | Diagnostics        | •                                           |               |
|                               | System Maintenance | <ul> <li>Restore Legacy Settings</li> </ul> | Restore       |
|                               | Statistics         |                                             |               |
|                               | User Management    |                                             |               |
|                               | About              |                                             |               |

• Select the Restore button for Restore Legacy Settings and you will be prompted with the below message.

|   |                 | Backup & Restore        | Warning                                                   |               |  |  |  |  |  |
|---|-----------------|-------------------------|-----------------------------------------------------------|---------------|--|--|--|--|--|
| 0 |                 | Controller Backup       | All other users will be logged out. Do not leave the page | Create Backup |  |  |  |  |  |
| W |                 |                         | until restore is done.                                    |               |  |  |  |  |  |
|   |                 |                         |                                                           |               |  |  |  |  |  |
| O | Global Settings |                         | Yes                                                       |               |  |  |  |  |  |
|   |                 | Powerhead S             | Settings                                                  | ngs           |  |  |  |  |  |
| 9 |                 | Ethernet Sett           | Ethernet Settings                                         |               |  |  |  |  |  |
| 0 |                 |                         |                                                           |               |  |  |  |  |  |
|   |                 |                         |                                                           |               |  |  |  |  |  |
|   |                 | Restore Legacy Settings |                                                           |               |  |  |  |  |  |
|   |                 |                         |                                                           |               |  |  |  |  |  |
|   |                 |                         |                                                           |               |  |  |  |  |  |
|   | About           |                         |                                                           |               |  |  |  |  |  |

 $\circ$  ~ Select Yes and a Browse window will open. Browse to the Backup file and select Open.

| anize · New lotter     |                                       | ~                  |             |      | 10 · L                               |
|------------------------|---------------------------------------|--------------------|-------------|------|--------------------------------------|
| Ouick access           | Name                                  | Date modified      | Туре        | Size |                                      |
| Deskton 🖈              | QCD_Multi_backup-1694203413350.bak    | 9/8/2023 4:03 PM   | BAK File    | 6 KB |                                      |
| Downloads #            | sunny lookup                          | 9/8/2023 12:09 PM  | File folder |      |                                      |
| Decumente d            | zalot                                 | 9/8/2023 8:20 AM   | File folder |      |                                      |
| Documents x            | QCD Multi                             | 9/7/2023 7:15 PM   | File folder |      |                                      |
| Pictures 7             | Limitless                             | 9/1/2023 8:47 AM   | File folder |      |                                      |
| Certificates           | saved emails                          | 8/31/2023 5:40 AM  | File folder |      |                                      |
| Customer Care          | Old Desktop Files                     | 8/29/2023 8:05 AM  | File folder |      |                                      |
| Microsoft Teams Ch     | sunnys table                          | 8/28/2023 6:47 AM  | File folder |      |                                      |
| Sunny Sun              | Training                              | 8/2/2023 2:10 PM   | File folder |      |                                      |
| OpeDrive - Incercoll I | A QXM2                                | 8/1/2023 8:53 PM   | File folder |      |                                      |
| Onebrive - Ingelson i  | MTC                                   | 8/1/2023 7:43 AM   | File folder |      |                                      |
| This PC                | 100.1.5.8                             | 6/27/2023 2:10 PM  | File folder |      |                                      |
| 3D Objects             | Pistol_200_500 (igs)                  | 6/22/2023 9:15 AM  | File folder |      |                                      |
| Desktop                | Tower                                 | 6/21/2023 10:24 AM | File folder |      |                                      |
| Documents              | WiFi App 4_0_19                       | 6/19/2023 3:06 PM  | File folder |      |                                      |
| Downloads              | QX Connect Assembly Wizard Scripts    | 6/16/2023 1:25 PM  | File folder |      |                                      |
| Musia                  | original lookup                       | 5/5/2023 9:45 AM   | File folder |      |                                      |
| music                  | light tower                           | 5/1/2023 11:17 AM  | File folder |      |                                      |
| Pictures               | SQL                                   | 4/10/2023 9:46 AM  | File folder |      |                                      |
| Videos                 | habib's test build for ttp            | 3/22/2023 7:55 AM  | File folder |      |                                      |
| ØSDisk (C:)            | Len                                   | 3/7/2023 10:34 AM  | File folder |      |                                      |
| Group folders (G:)     | Molex_EIPTool_V2_3(ODVA)              | 2/23/2023 4:05 PM  | File folder |      |                                      |
| Home folder (H:)       | original                              | 11/9/2022 12:12 PM | File folder |      |                                      |
| Public folders (P:)    | qcd manufacture license               | 11/9/2022 9:08 AM  | File folder |      |                                      |
|                        | 1.4.15                                | 10/11/2022 7:38 PM | File folder |      |                                      |
| Network                | videos                                | 10/10/2022 5:47 AM | File folder |      |                                      |
|                        | QXM Gen2                              | 5/24/2022 3:33 PM  | File folder |      |                                      |
|                        | QE EOL                                | 4/20/2022 6:07 AM  | File folder |      |                                      |
| File nam               | e: QCD_Multi_backup-1694203413350.bak |                    |             |      | <ul> <li>BAK File (*,bak)</li> </ul> |
|                        |                                       |                    |             |      |                                      |

• Follow on screen messages to complete the Restore process.

3. From the Global Settings screen for Controller Type select either Standalone Controller or Powerhead Slave Controller.

|   | Global Settings                |                                                     |   |  |  |
|---|--------------------------------|-----------------------------------------------------|---|--|--|
| 0 | Boot Job                       | •                                                   |   |  |  |
| 9 | Persist IO State on Disconnect |                                                     |   |  |  |
| • | Тооl Туре                      | Fixtured Inline                                     |   |  |  |
|   | Controller Type                | Powerhead Slave Controller                          |   |  |  |
|   | Spindle Operation              | Powerhead Slave Controller<br>Standalone Controller |   |  |  |
|   | Tool Start Mode                | Throttle                                            | 5 |  |  |
|   | Job Selection                  | Internal-Controller                                 | • |  |  |
|   | Curve Logging                  | All                                                 | ) |  |  |
|   |                                |                                                     |   |  |  |

- 4. Once the Controller Type is selected, select the Save icon.
- 5. If using as a Standalone Controller or Slave Controller in a Powerhead the updating process is complete.
- 6. If using the controller as a Master Controller in a Powerhead you will have to obtain a Master Controller License. This license determines the maximum number of spindles for the Powerhead.
  - See link below for instructions on obtaining a Master Controller License. <u>https://irtoolhelp.ingersollrand.com/hc/en-us/articles/20475410106899-Obtaining-a-</u> Master-Controller-License-for-a-Powerhead